## LGS BAŞVURUSU İÇİN İZLENECEK ADIMLAR

## 18-29 Mart Tarihleri arasında yapılacak olan LGS başvurularında izlenecek adımlar aşağıdadır.

1. <u>https://eokul.meb.gov.tr/</u> adresine girilecek

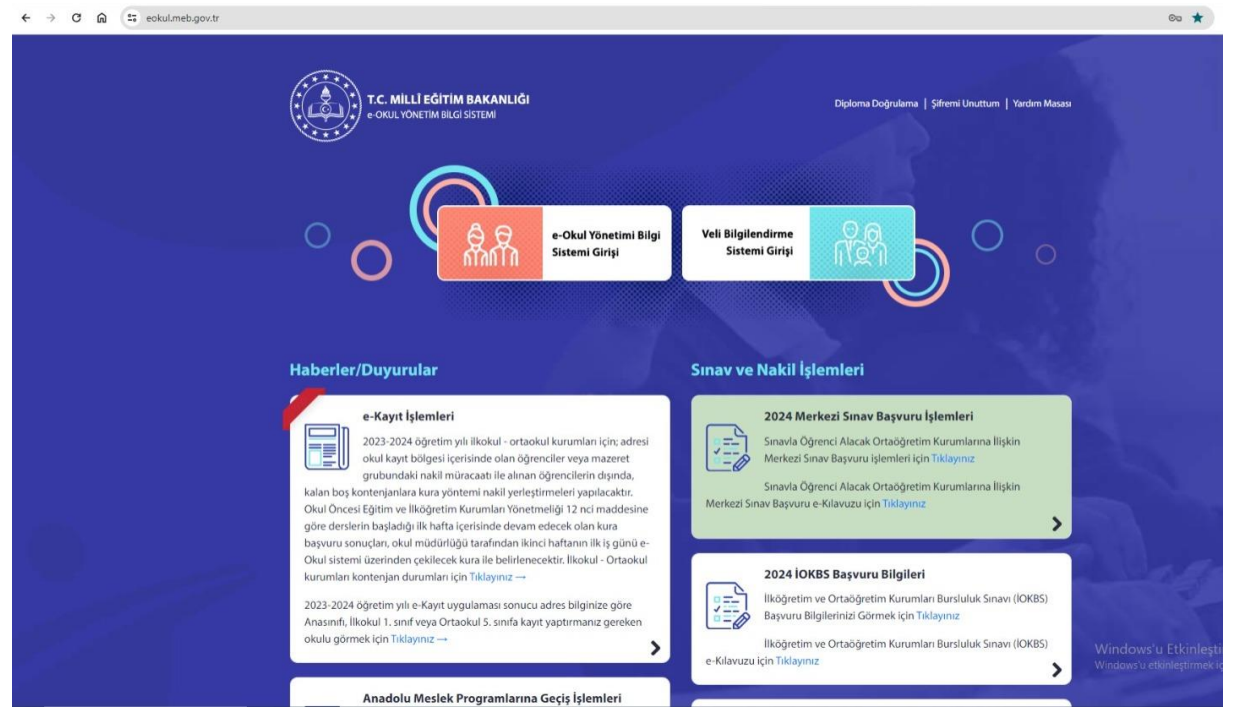

 "Sınavla Öğrenci Alacak Ortaöğretim Kurumlarına İlişkin Merkezi Sınav Başvuru işlemleri için Tıklayınız" kısmına tıklanacak. (<u>http://meb.ai/URolyJ6</u>) bu bağlantıdan da açılabilir.)

| T.C. MILLI EĞITI<br>• OKUL YÖNETIM BIL                                                                                                    | I <b>M BAKANLIĜI D</b> iplo<br>(GI SSTEMI                                                                                                    | i<br>ma Doğulama   Şifreni Unuttum   Yardım Masası                                                                                                    |
|----------------------------------------------------------------------------------------------------|----------------------------------------------------------------------------------------------------|----------------------------------------------------------------------------------------------------|
| ° o (                                                                                                    | e-Okul Yönetimi Bilgi<br>Sistemi Girişi<br>Sistemi Girişi                                                                                                    |                                                                                                    |
| Haberler/Duyurular                                                                                                    | Sınav ve Nakil İşlemler                                                                                                    | ri                                                                                                    |
| e-Kayıt İşlemler<br>2023-2024 oğretin<br>2023-2024 oğretin<br>2024 kayıt bişlemler<br>2023-2024 oğretin<br>2024 kayıt bişlemler<br>2023-2024 oğretin<br>2023-2024 oğretin<br>2024-2024 oğretin<br>2024-2024 oğretin<br>2024-20 | i<br>1 yihi likokul - ortaokul kurumian için; adresi<br>ceisinde olan öğrenciler veya mazeret<br>müracaabi le alınan öğrencilerin dışında,<br>öntemi nakil yerleştirmeleri yapılacaktır.<br>n kurumian Yörenci Mata<br>ü çerisinde devam edecek olan kura<br>ü çerisinde devam edecek olan kura<br>ü çerisinde devam edecek olan kura<br>ü çerisinde ribatanın ilik i çinini e | h <b>av Başvuru İşlemleri</b><br>çak Ortaðgretim Kurumların, tişkin<br>u işlemleri lígi Tiklayınız<br>çak Ortaðgretim Kurumlarına İlişkin<br>u içlin Tiklayınız                                            |
| dayara sonoqan, suku madan<br>Oku si sistem izarinden çekiler<br>kurumları kontenjan durumları<br>2023-2024 öğretim yılı e Kayıt<br>Anaşımfı, İlkokulı 1, sınfı Yeya Or<br>okulu görmek için Tikâyınız →                                                                                                    | Agro uzminani kasi uzmina ng guno e<br>kura li belirenecektir. Ilikokul - Ortaokul<br>için Tiklayınız →<br>yogulaması sonucu adres bilginize göre<br>taokul 5. sınıfa kayıt yaptırmanız gereken                                                                                                    | ruru Bilgileri<br>Gretim Kurumları Bursluluk Sınavı (İOKBS)<br>Görnek İçin Tikləynuz<br>ğretim Kurumları Bursluluk Sınavı (İOKBS)<br>Windows'u Etkinleştir<br>Windows'u etkinleştirmekiçin Ayarlara gidin. |

3. Gelen ekrana öğrenci T.C. kimlik numarası ve okul numarası yazılacak:

|                                                                                                    |                                                                                                    | Windows'u Etkinleştir<br>Windows'u etkinleştirmek için Ayarla |
|----------------------------------------------------------------------------------------------------|----------------------------------------------------------------------------------------------------|---------------------------------------------------------------|
| Giris Kodupur                                                                                                    |                                                                                                    |                                                               |
| Oling Koduliuz                                                                                                    | 0490                                                                                                    |                                                               |
| Giriş Kodu                                                                                                    | 8298                                                                                                    |                                                               |
| Giriş Kodu<br>Öğrenci T.C. Kimlik No                                                                                                    | 8298                                                                                                    |                                                               |
| Giriş Kodu<br>Öğrenci T.C. Kimlik No<br>Öğrenci Okul No                                                                                                    | 8298                                                                                                    |                                                               |
| Giriş Kodu<br>Öğrenci T.C. Kimlik No<br>Öğrenci Okul No<br>Güvenlik Kayıt No (1)                                                                                                    | 8298<br>• • • • • • • • • • • • • • • • • • •                                                                                                     |                                                               |
| Giriş Kodu<br>Öğrenci T.C. Kimlik No<br>Öğrenci Okul No<br>Güvenlik Kayıt No (1)<br>(1) Güvenlik Kayıt No a<br>kaydedilmesinden sonrak<br>No" değerini girmelisiniz.<br>Dikkat: Kayıt işleminden s<br>No" değerini almayı unutm<br>kayıtlı olduğu okul müdi<br>Numarası' nı öğrenebilirsin | <ul> <li>8298</li> <li>8298</li> <li>8298</li> <li>8298</li> <li>801</li> <li>801<!--</td--><td></td></li></ul> |                                                               |

NOT: GÜVENLİK KAYIT NO BOŞ BIRAKILACAK.

4. Girilen ekranda kaydet butonuna tıklanacak:

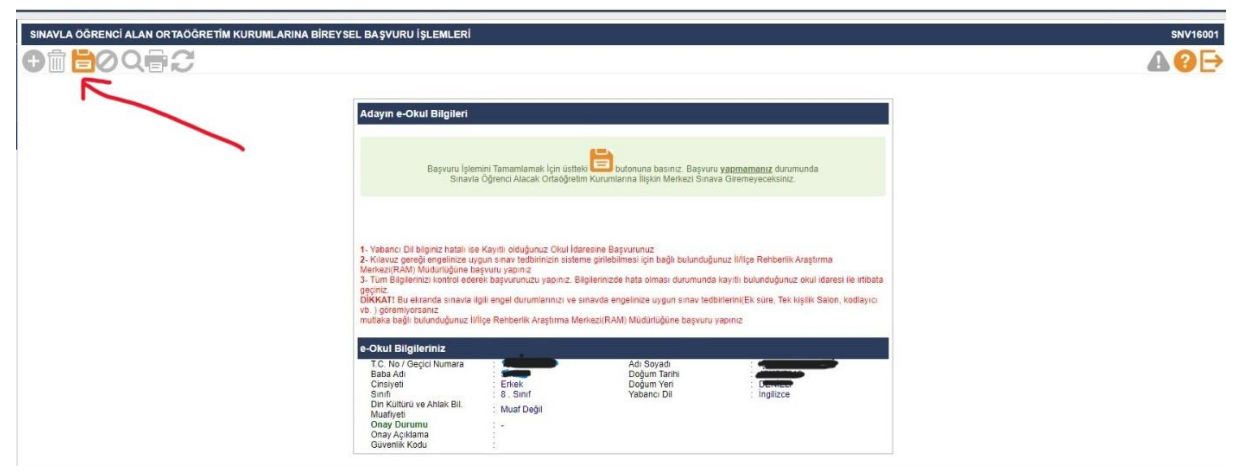

5. Onaylıyor musunuz? Sorusunun tamam kısmına tıklanacak:

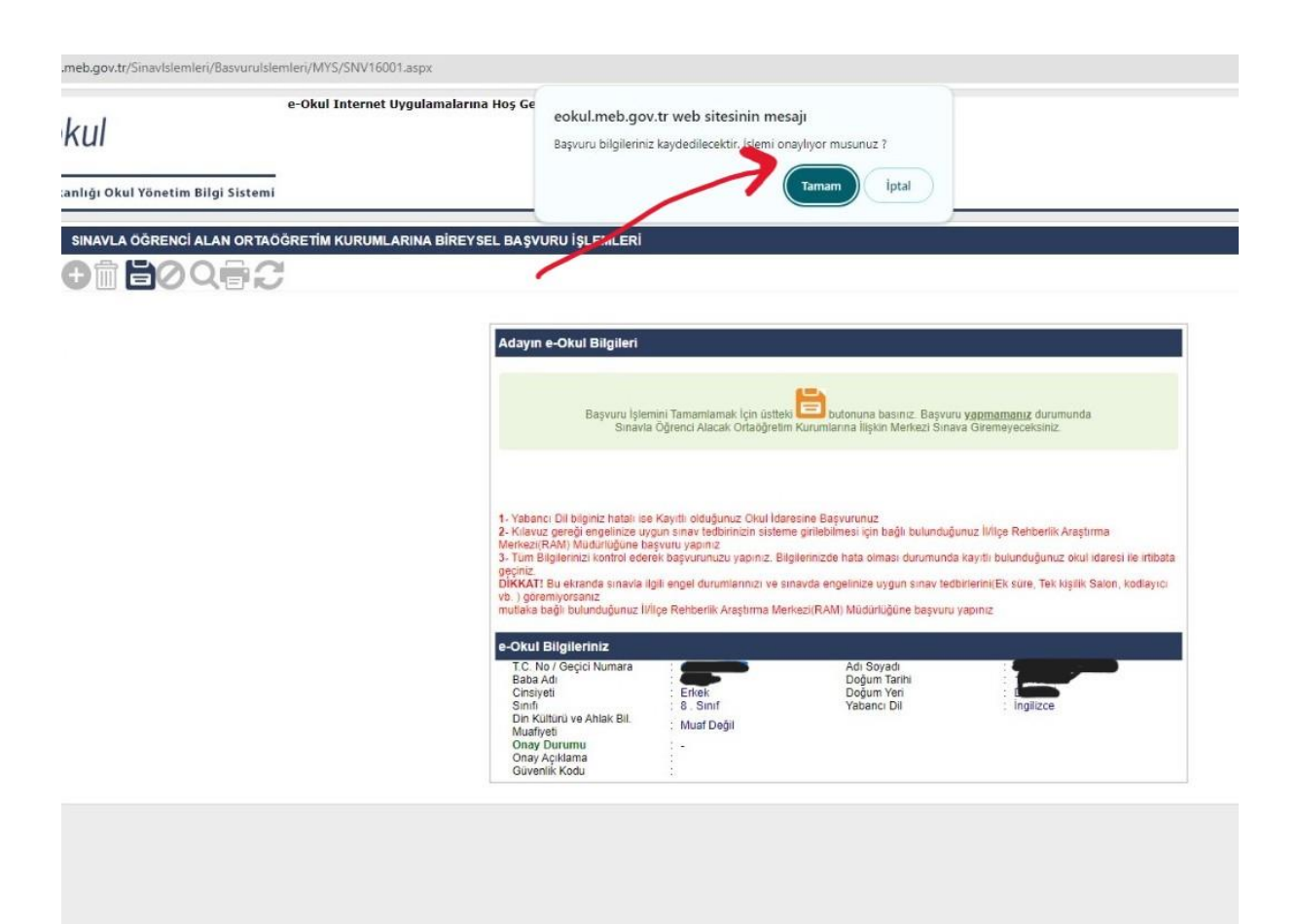

6. Onay durumu kısmı : "onay bekliyor "yazısı görüldüğüne sayfa kapatılabilir.

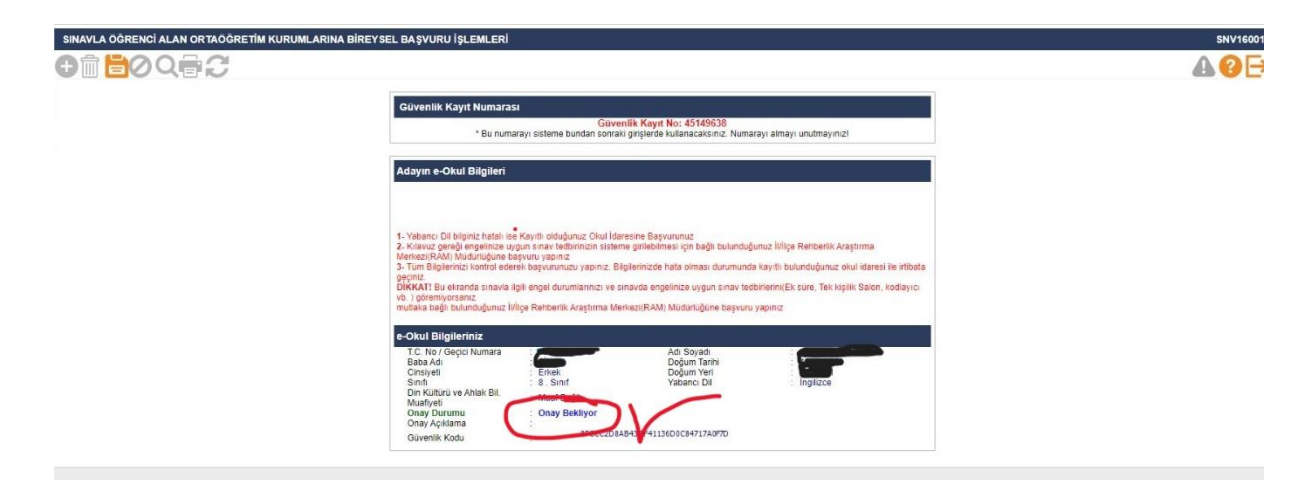

7. Okula gelinerek idareden evrakın çıktısı mühürlü ve imzalı olarak alınacak. Okula saat: 15.00- 16.30 arasında gelinmesi önemle duyurulur. Gelmeden önce yukarıdaki işlemlerin tamamlanması gerekmektedir.

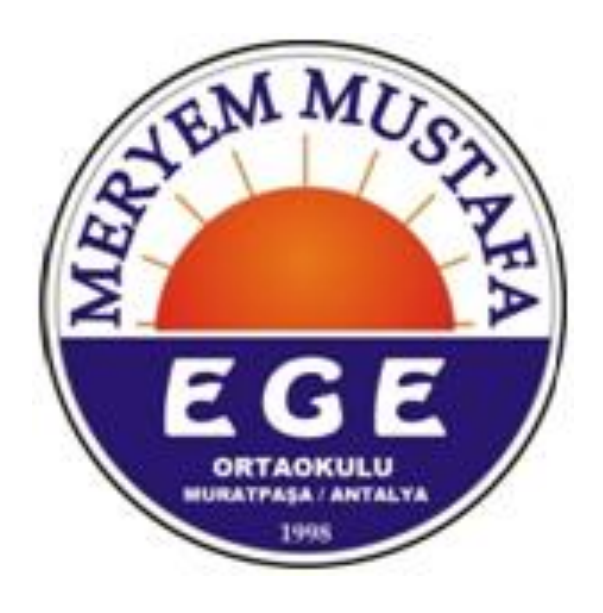